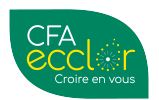

# **Projet CETOSE** *Migration de la base documentaire YPAREO*

# **Objectifs**

- Uniformiser et harmoniser les répertoires par UFA
- Individualiser les répertoires de travail et faciliter leurs accès
- Au niveau des UFA, récupérer leurs propres documents
- Normaliser les documents à partir du répertoire Siège CFA

#### Ce qui va changer...

- Remettre à plat de la base documentaire
- Les répertoires de la base documentaire seront individualisés par UFA. Seuls les collaborateurs de l'UFA y auront accès
- Existence d'un répertoire MODELE CFA à partir duquel les documents seront mis à disposition. <u>Un seul point d'entrée</u> pour les documents normalisés, obligatoires et CERFA
- L'UFA sera libre de :
  - Gérer sa base documentaire
  - Utiliser les documents qu'il souhaite (hors documents normalisés, obligatoires et CERFA)

## Démarche globale

#### Contrainte :

Continuer à utiliser la base documentaire pendant la migration

#### Procédure :

Au moment de la génération des documents à partir de l'écran YPAREO,

- Etape 1 : Noter l'arborescence du document souhaité
- Etape 2 : Récupérer vos modèles, vos documents dans « l'ancien répertoire »
- Etape 3 : Copier dans le nouveau répertoire de la nouvelle base documentaire
- Etape 4 : « Faire vivre » le document selon vos usages (ex : Bulletins, relevé de notes, ...)

#### Prérequis :

Lister les documents utilisés dans l'UFA

#### Etape 1 : Noter le chemin du document

Dans un écran d'YPAREO, j'ai besoin de fusionner un document :

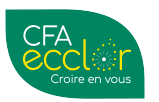

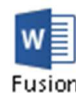

Dans l'onglet bureautique, cliquer sur le bouton

NB : vous cliquez sur le dernier document utilise, une erreur se produira, étant donné que le répertoire de ce document est vide !

Le gestionnaire de documents apparait et se positionne automatiquement dans le répertoire correspondant de votre UFA

NB : Tous les documents proposés à cet endroit correspondent aux données disponibles dans l'écran YPAREO.

/!\ Si vos documents sont dans d'autres répertoires, il faudra aller les récupérer.

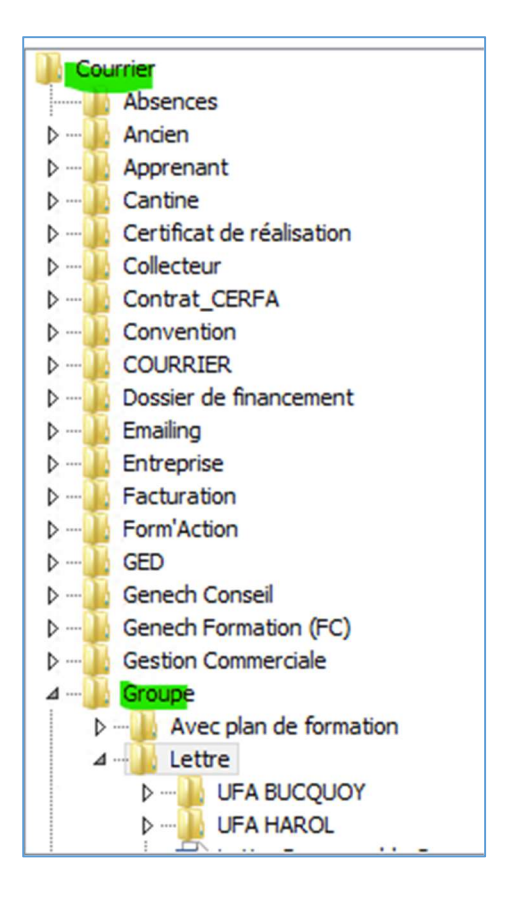

## Etape 2: Récupérer vos documents, modèles

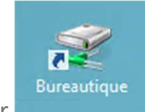

Sur le bureau du serveur YPAREO, cliquer sur

Cette icone vous permet d'accéder à l'ancien répertoire de la gestion documentaire.

NB : Ce répertoire est sauvegardé. Si des documents sont supprimés (par erreur ou mauvaise manipulation), ils peuvent être remis à disposition.

Ce répertoire est mis à disposition le temps de la migration. Il sera ensuite déconnecté pour les UFAs.

Aller dans le répertoire du document utilisé régulièrement [cf : Etape 1 : Noter le chemin du document].

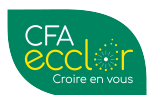

*PS : Le nom doit être le même. Si c'est la 1ere fois, copier le document préfixé* **y\_nom\_du\_document.docx**, qui est le modèle, puis le renommer dans votre répertoire.

| Absences                  |
|---------------------------|
| Jancien                   |
| Apprenant                 |
| Jantine Cantine           |
| Certificat de réalisation |
| Collecteur                |
| Contrat_CERFA             |
| Le Convention             |
|                           |
| 퉬 Dossier de financement  |
| Jak Emailing              |
| i Entreprise              |
| Jacturation               |
| Form'Action               |
| JED GED                   |
| 🍌 Genech Conseil          |
| Genech Formation (FC)     |
| Gestion Commerciale       |
| 퉲 Groupe                  |
| Paiement Visites          |
| Je Partenaire             |
| Jersonnel                 |
| Prospect                  |
| 퉬 Qualité                 |
| Qualité Formations        |
| RTT CCCA                  |
| 🍶 Site                    |
| 鷆 Suivi des factures      |
| Jaxe Taxe                 |
| 퉲 Tracabilité             |
| 🁪 Utilisateur             |
| 🁪 Visite                  |
|                           |
|                           |

## Etape 3 : Copier dans la nouvelle base documentaire

Une fois dans le répertoire du document :

📙 ► Ce PC ► Bureautique-Ypareo (W:) ► Groupe ► Lettre ►

On retrouve les documents :

| Nom                              | Modifié le       |
|----------------------------------|------------------|
| \mu UFA BUCQUOY                  | 07/05/2021 10:29 |
| \mu UFA HAROL                    | 01/06/2021 10:19 |
| 🖬 Lettre Responsable Groupe.doc  | 21/06/2013 16:17 |
| y_Lettre Responsable Groupe.docx | 11/04/2016 10:57 |
| AFL_DOCUMENT_TEST.docx           | 16/01/2023 11:24 |

# Etape 3 BIS : Copier dans la nouvelle base documentaire

Copier le document comme suit :

- Sélection du (ou des) document(s)
- Clic droit sur **Copier**

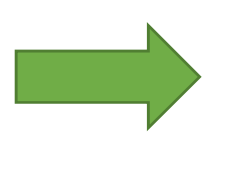

| Nom                              | Modifié le               | Туре                |  |
|----------------------------------|--------------------------|---------------------|--|
| 🐌 UFA BUCQUOY                    | 07/05/2021 10:29         | Dossier de fichiers |  |
| UFA HAROL                        | 01/06/2021 10:19         | Dossier de fichiers |  |
| 🖬 Lettre Responsable Groupe.doc  | 21/06/2013 16:17         | Document Micros     |  |
| y_Lettre Responsable Groupe.docx | 11/04/2016 10:57         | Document Micros     |  |
| AFL_DOCUMENT_TEST.docx           | 16/01/2023 11:24         | Document Micros     |  |
|                                  | Ouvrir                   |                     |  |
|                                  | Modifier                 |                     |  |
|                                  | Nouveau                  |                     |  |
|                                  | Imprimer                 |                     |  |
|                                  | 7-Zip                    | •                   |  |
|                                  | CRC SHA                  | •                   |  |
|                                  | Ouvrir avec              |                     |  |
|                                  | Restaurer les versions p | récédentes          |  |
|                                  | Envoyer vers             |                     |  |
|                                  | Couper                   |                     |  |
|                                  | Copier                   |                     |  |
|                                  | Créer un raccourci       |                     |  |
|                                  | Supprimer                |                     |  |
|                                  | Renommer                 |                     |  |
|                                  | Propriétés               |                     |  |

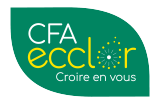

# Etape 3 TER :

Dans Ypareo, se positionner dans le répertoire (ouvert par défaut)

Puis **Coller** (via un clic droit).

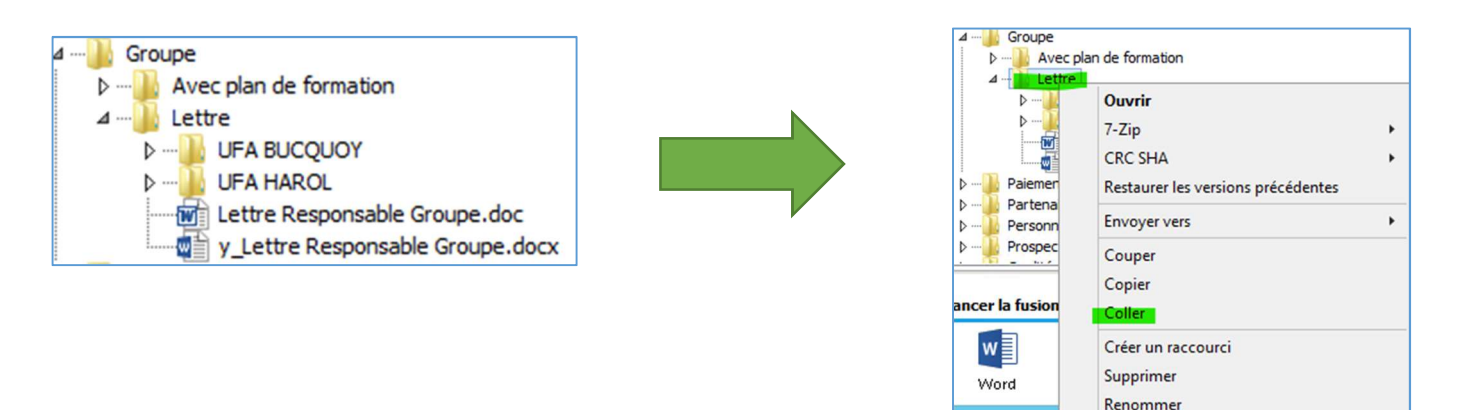

Propriétés

# Etape 3 QUA :

Dans Ypareo et dans la base documentaire, cliquer sur Rafraîchir le répertoire.

Le nouveau document apparait dans le répertoire souhaité.

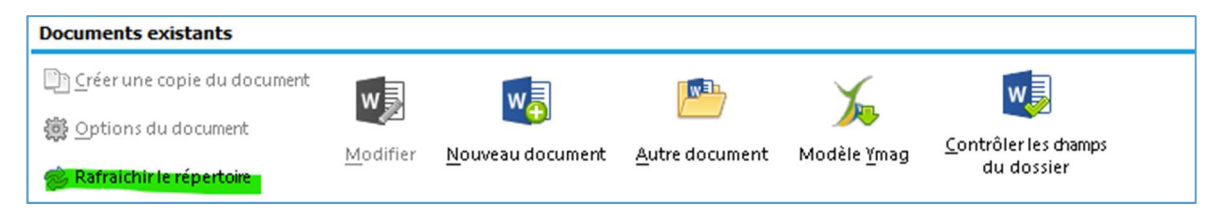

#### Il apparait dans le bon répertoire

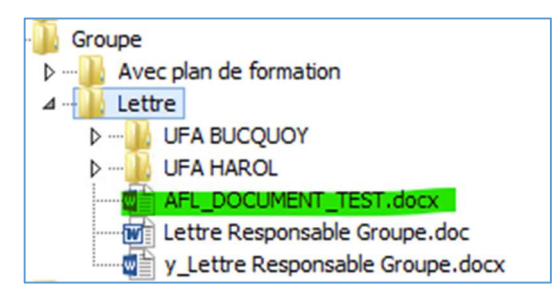

A l'(a) (ré)ouverture d'YPAREO lors de la création d'un nouveau document de fusion, on retrouve bien le document.

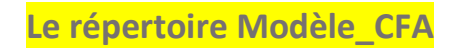

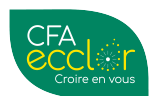

Ce répertoire représente la référence de tous les documents d'Ypareo. Tous ces documents sont génériques, et ne seront pas typés par UFA.

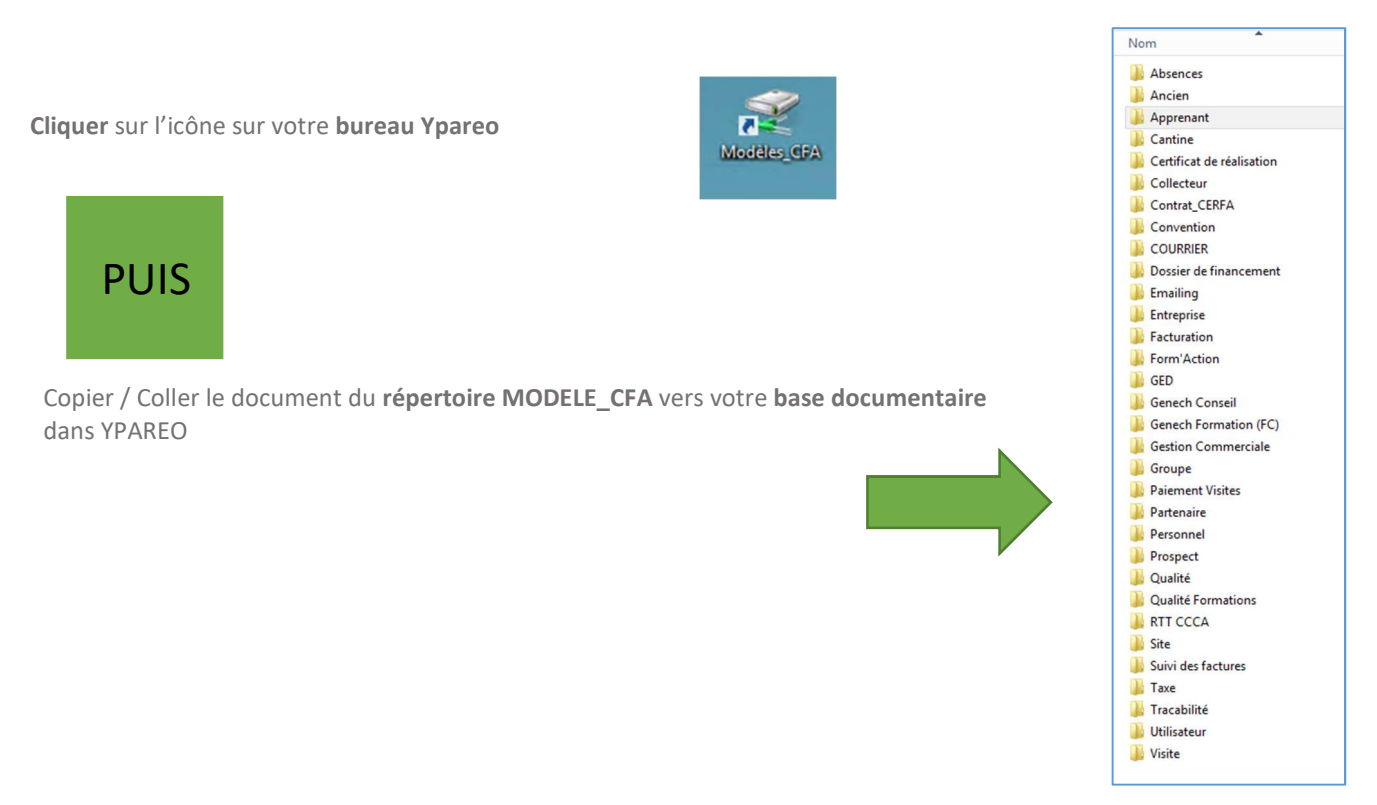

Quand un nouveau document (ou une mise à jour) est disponible, tous les UFAs **seront avertis par mail.** Il suffira de **copier / coller** [cf : Etape 2] dans le répertoire de votre base documentaire.

Vous pourrez ainsi opérer à la mise à jour de votre document.